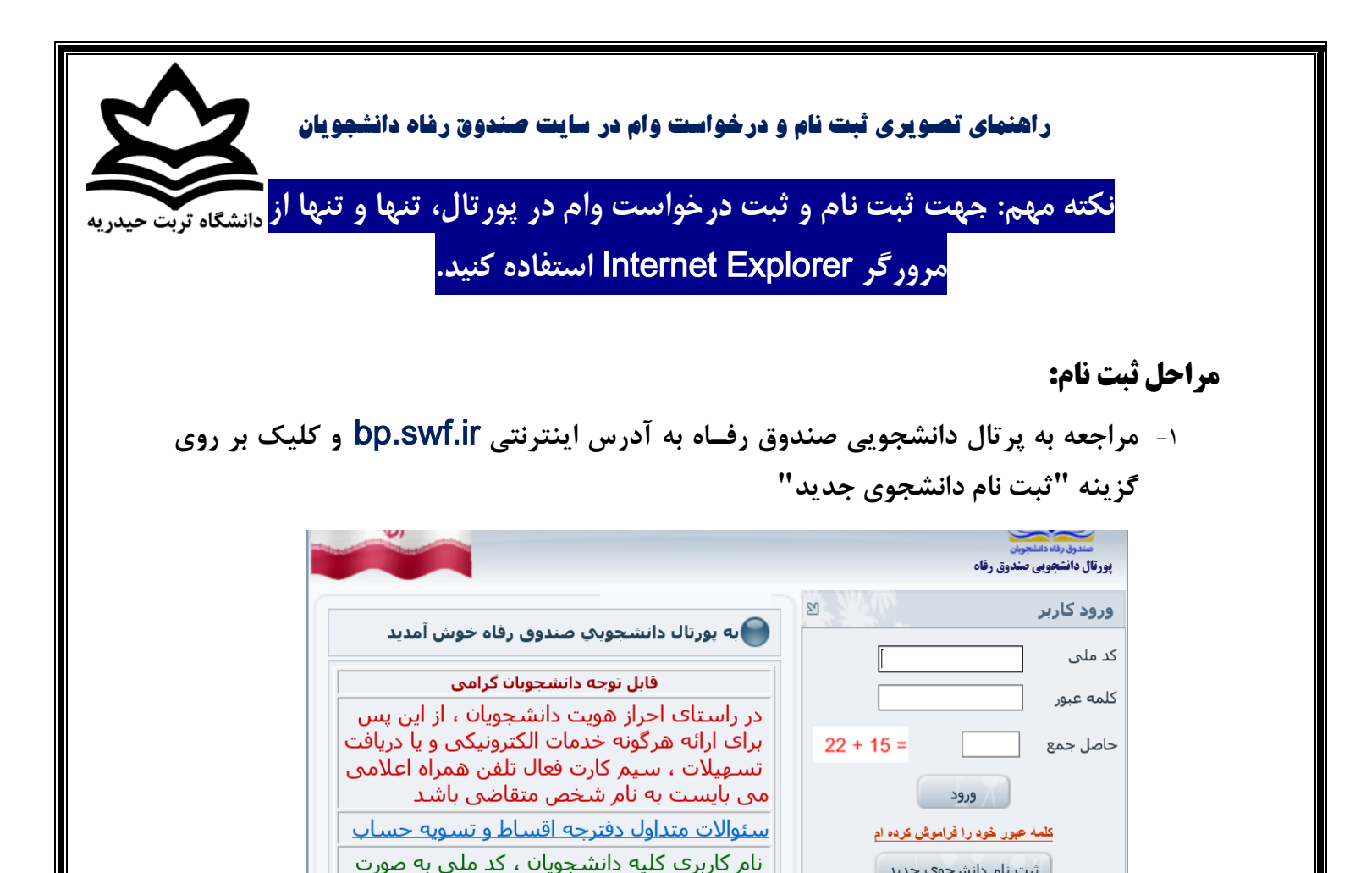

رقم عددی و بدون خطوط بین آن می باشـد 10 كلمه عبور براي دانشخونان قديمي همان كلمه

| تولد | تاريخ | کدملی و | وارد کردن | -۲ |
|------|-------|---------|-----------|----|
|------|-------|---------|-----------|----|

ثبت نام دانشجوی جدید

|                                                                      | <u> </u>                                 |
|----------------------------------------------------------------------|------------------------------------------|
|                                                                      | پورتال دانشچویی صندوق رفاه               |
| ی لطفا از ساعت 8 صبح الی 16 بعد ظهر ثبت نام نمایید                   | دانشجوی گرامی با توجه به محدودیت های فنو |
| تاريخ تولد(با فرمت##/##/##/## وارد گردد) *                           | کد ملې *                                 |
|                                                                      |                                          |
| جستجو                                                                |                                          |
| ارتباط با ما<br>ت براې صندوق رفاه دانشجويان وزارت علوم محفوظ مې باشد | © تمامی حقوق این ساید                    |

در صورتی که هنگام وارد کردن کد ملی با خطایی نظیر قبول نکردن اعداد کد ملی توسط سیستم مواجه شدید، در قسمت setting اینترنت اکسیلورر، به view compatibility رفته و آدرس پورتال: bp.swf.ir را در آن قسمت اضافه کنید. سپس دوباره به پورتال رفته و اقدام به ثبت نام نمایید.

کد مرکز آموزشی دانشگاه تربت حیدریه ۵۸ می باشد.
ویرایش اطلاعات امکانپذیر نخواهد بود لذا نهایت دقت را داشته باشید.
شماره همراهی که ثبت می نمایید به نام شخص دانشجو بوده و آن را هرگز تغییر ندهید.

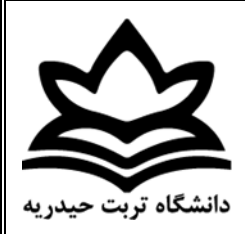

۴. ذخیره اطلاعات ثبت نامی و انتظار جهت تائید اداره رفاه دانشگاه

|                                                                 | E C                                                                                                    | ž                                                                                                    |
|-----------------------------------------------------------------|----------------------------------------------------------------------------------------------------|----------------------------------------------------------------------------------------------------|
|                                                                 | ده منتجودی<br>جویی سکتری رفته                                                                                                | مدور<br>درند دند                                                                                                    |
| کد ملان (12 رقم با علامت - ما بين اعداد وارد گردد) *            |                                                                                                    |                                                                                                    |
| حستغو                                                           |                                                                                                    |                                                                                                    |
| محق بوند *                                                      | *1448                                                                                                    |                                                                                                    |
| · 🔲                                                             | VP INIU                                                                                                    |                                                                                                    |
| نجام گردید ،درخواست شما بند از تایید دانشگاه ابت نهایی هی گردد. | الاربخ نواد<br>سرح اعلاهات با عوققیت ا                                                                                       |                                                                                                    |
|                                                                 | 1                                                                                                    |                                                                                                    |
|                                                                 | OK                                                                                                    |                                                                                                    |
| شعاره شماسيانيه *                                               | יות גונ =                                                                                                    |                                                                                                    |
|                                                                 |                                                                                                    |                                                                                                    |
|                                                                 | وارد گردد) *<br>حستجو<br>محل بوند *<br>جام گردید ، در خواست شما بعد از تابید دانندگاه ایت تهایی هی گردد.<br>شماره شماسیامه * | می می می رود.<br>که ملی (22 رقم یا علامت - ما بین اعداد وارد گردد) <sup>+</sup><br>که ملی (22 رقم یا علامت - ما بین اعداد وارد گردد) <sup>+</sup><br>عریت * معل بواد *<br>عریت * معل بواد *<br>عریت *<br>الم بیر *<br>الم بیر *<br>الم بیر *<br>الم بیر *<br>الم بیر * |

پس از ثبت اطلاعات از طرف دانشجو، ثبت نام دانشجو در پرتال توسط اداره رفاه دانشجویان
بررسی وتنها در صورت ارائه سند تعهد محضری با ضامن معتبر و همچنین ثبت شماره
حساب بانک تجارت در سامانه قابل تأیید خواهد بود.

## درخواست وام

درخواست وام بعد از تایید ثبت نام توسط دانشگاه : مراجعه به پرتال دانشجویی صندوق رفاه به
آدرس اینترنتی bp.swf.ir و وارد نمودن کد ملی و کلمه عبور (هردو کد ملی بدون خط فاصله)

|                                                                                                    | مىدرى(ىلە دىستىچىنى<br>پورتال دانشجويى صندوق رفاه |
|----------------------------------------------------------------------------------------------------|---------------------------------------------------|
| به پورنال دانشجویی صندوق رفاه خوش آمدید 🔴                                                                                                    | ورود کاربر                                        |
| قابل توجه دانشجویان گرامی                                                                                                    |                                                   |
| در راستای احراز هویت دانشجویان ، از این پس<br>برای ارائه هرگونه خدمات الکترونیکی و یا دریافت<br>تسهیلات ، سیم کارت فعال تلفن همراه اعلامی<br>می بایست به نام شخص متقاضی باشد | کلمه عبور<br>حاصل جمع = 15 + 22<br>ورود           |
| سئوالات متداول دفترچه اقساط و تسویه حساب                                                                                                    | کلمه عبور خود را فراموش کرده ام                   |
| نام کاربری کلیه دانشجویان ، کد ملی به صورت<br>رقم عددی و بدون خطوط بین آن می باشد 10                                                                                         | ثبت نام دانشجوی جدید                              |
| کلمه عبور برای دانشجویان قدیمی همان کلمه                                                                                                    | S0                                                |

ورود به صفحه پرونده شخصی دانشجو در سایت و انتخاب درخواست وام از منوی بالا

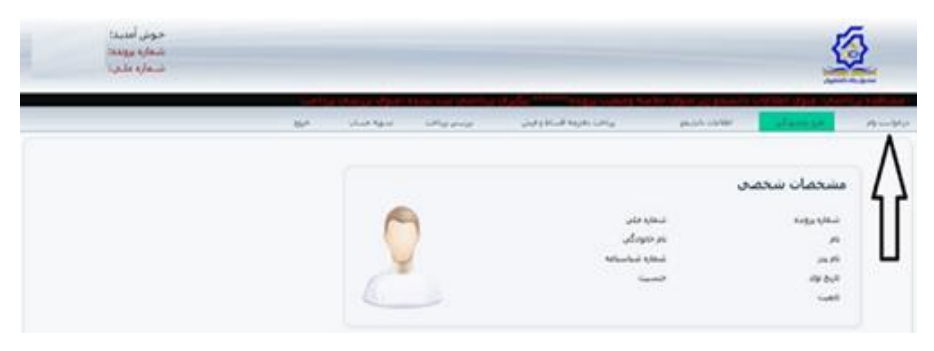